## Changing Settings and Forgotten Password

Date: 19 January 2023

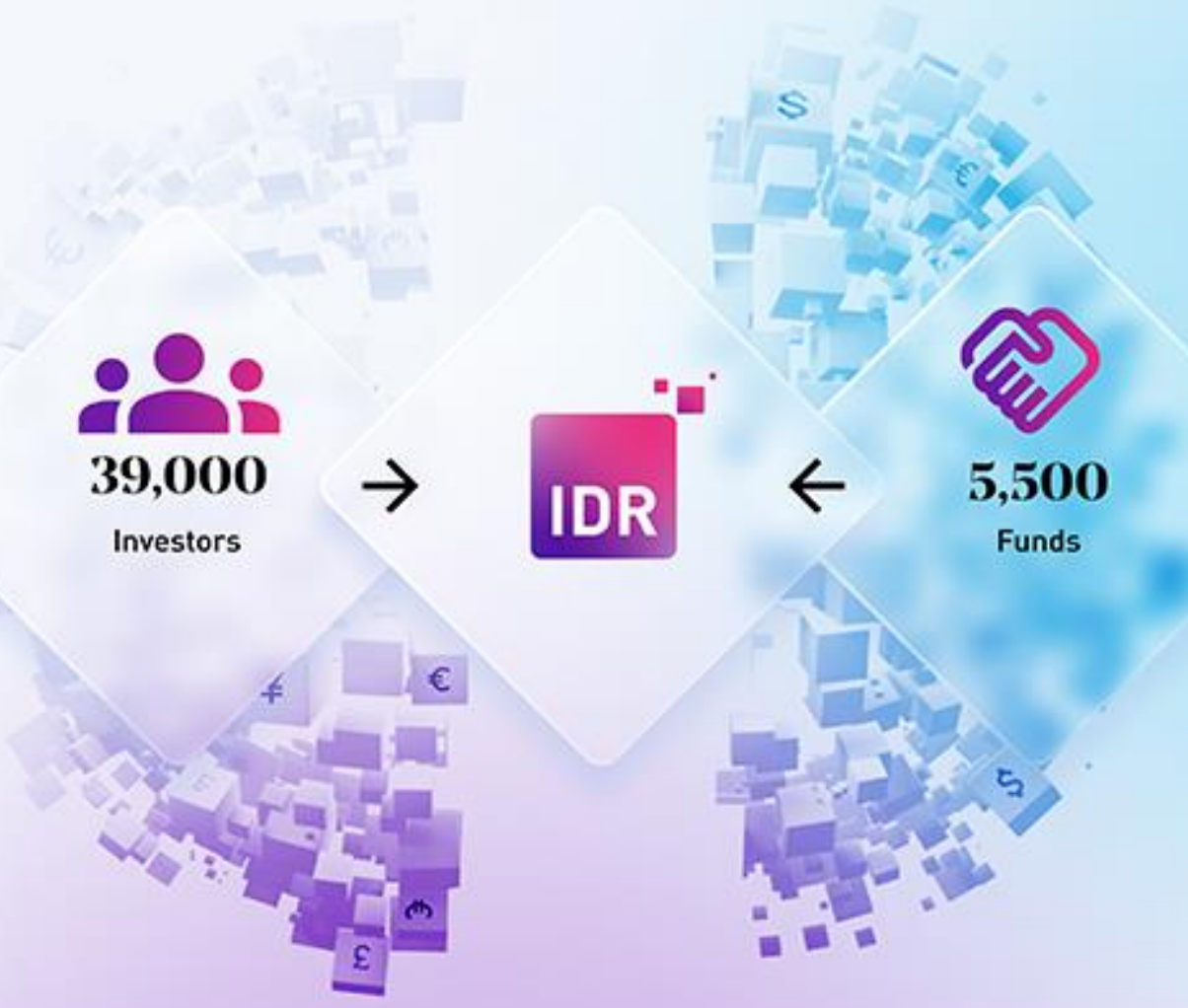

# The trusted investor onboarding hub

IDR (Guernsey) Limited is authorised by the Guernsey Financial Services Commission to undertake Controlled Investment Business under licence number 2693008. IDR is a trading name of The ID Register group of companies. IDR (Guernsey) Limited is registered in Guernsey with company number 68116. The ID Register (Holdings) Limited is registered in Guernsey with company number 68115. The ID Register (Guernsey) Limited is registered in Guernsey with company number 68116. The ID Register (Services) Limited is registered in Guernsey with company number and 60966. The ID Register (Services) Limited is registered in Guernsey with company number 68794. The registered office for each company is 5th Floor, Market Building, Fountain Street, St Peter Port, Guernsey, GY1 1BX. TIDR (Mauritius) Limited is registered in Mauritius with company number 178690 and registered office at 8th Floor NeXTeracom Tower 1 Cybercity, Ebène. TIDR (UK) Limited is registered in the United Kingdom with company number 14039454 and registered office at 10, Buckingham Street, London, WC2N 6DF. The ID Register (South Africa) Pty Limited is registered in South Africa with registered number 2022/477764/07 and registered office at 0ld Warehouse Building, 1st Floor, Black River Park, Observatory, Cape Town, Western Cape, 7925.

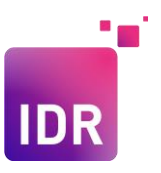

## **Changing Settings and Forgotten Password**

#### **Changing Settings**

You can at any time change settings on your profile, this includes passwords and Security Questions as well as set up Google Authenticator.

• To access the **settings** window, when you log in, click on the **cog** in the far-right top corner:

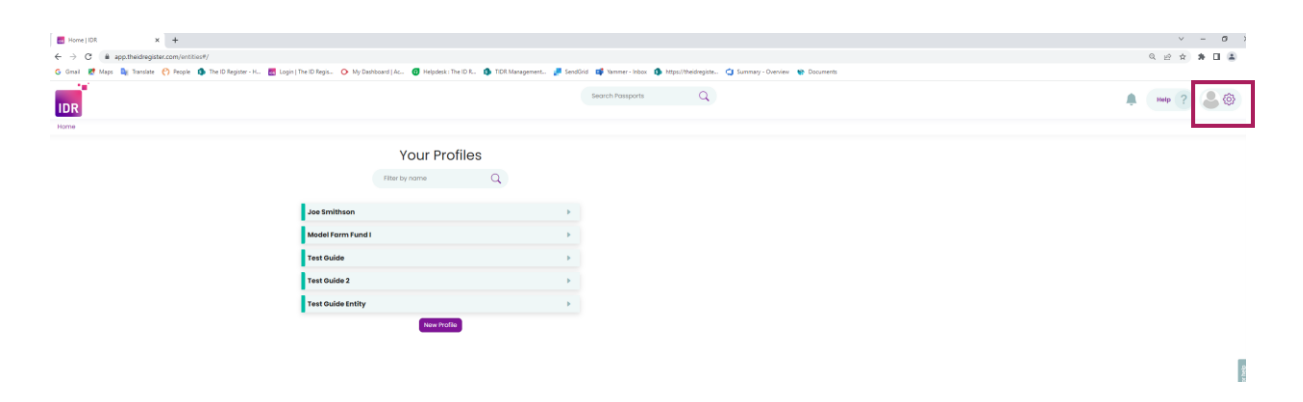

• Choose the **My Account** option from the drop-down menu that appears:

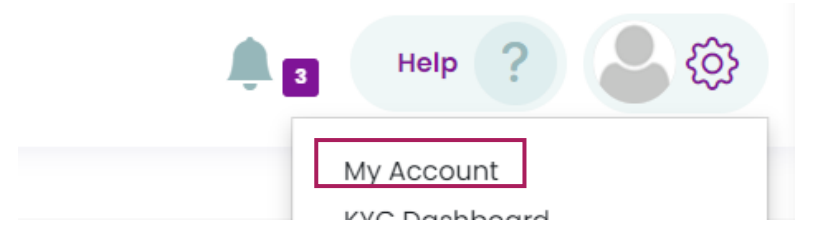

• You will be taken to the window where you can access all the contact and log in details:

| My Account       |                         |        |                                     |                                    |
|------------------|-------------------------|--------|-------------------------------------|------------------------------------|
| 1 Details        | 2 Notification Settings |        |                                     |                                    |
| Public Details   |                         |        |                                     | Passport Picture                   |
| Forename         |                         | Melody |                                     |                                    |
| Surname          |                         |        |                                     |                                    |
| Job Title        |                         |        |                                     |                                    |
| Employer         |                         |        |                                     |                                    |
| Private Details  |                         |        |                                     |                                    |
| Email            |                         |        | 🔒 Verified.                         |                                    |
| Mobile Telephone |                         | SHEL * | Not verified. Click here to verify. |                                    |
|                  |                         |        | Change Password Change Security Oue | estions Setup Google Authenticator |

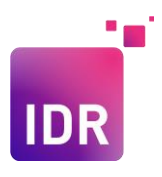

| My Account       |                         |         |              |                                |                            |
|------------------|-------------------------|---------|--------------|--------------------------------|----------------------------|
| 1 Details        | 2 Notification Settings |         |              |                                |                            |
| Public Details   |                         |         |              |                                | Passport Picture           |
| Forename         |                         | Melody  |              |                                |                            |
| Sumane           |                         |         |              |                                |                            |
| Job Title        |                         |         |              |                                |                            |
| Employer         |                         |         |              |                                |                            |
| Private Details  |                         |         |              |                                |                            |
| Email 2          |                         |         | 🔒 Verifie    | ed.                            |                            |
| Mobile Telephone |                         | HEIER + | Not ve       | rified. Click here to verify.  |                            |
|                  |                         |         | Change Passw | rord Change Security Questions | Setup Google Authenticator |
|                  |                         |         |              |                                |                            |
|                  |                         |         |              |                                |                            |
|                  |                         |         | 3            | A                              | R                          |

- 1. In this window you can change or add any of your Public Details:
  - Forename
  - Surname
  - Job Title
  - Employer
- 2. You can change your **Private Details**:
  - Email
  - Mobile number

Here you can also verify your email or phone number by clicking 'here'

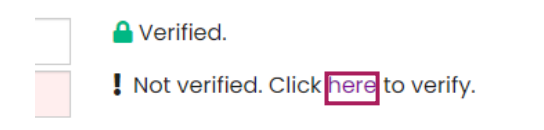

You will receive a pop up with the below, enter the code and click Verify:

| ve a text messaae containing | a confirmation code from IDPogistor   |                          |
|------------------------------|---------------------------------------|--------------------------|
| d click <b>verify</b> .      | g a commutation code norm ibregister, | please                   |
| a onok <b>vonn</b> y.        |                                       |                          |
|                              |                                       |                          |
|                              | nd click <b>verify</b> .              | nd click <b>verify</b> . |

Ensure that your phone number or email are correctly input.

3. You can change your current password by clicking on **Change Password.** A pop up will appear where you will be prompted to add your current password and then enter the new one. Once you are done select **Change Password**:

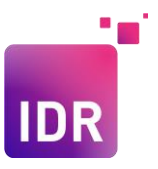

| Change Password  | ×                              |
|------------------|--------------------------------|
| Current Password |                                |
| New Password     |                                |
|                  | Password Strength: Very Strong |
| Confirm Password |                                |
|                  | Capeal Change Password         |
|                  | Change Password                |

4. You can change your **Security Questions**. You will first be prompted to insert your current password in order to change the questions, insert the password and select **verify**:

| Confirm Password       |                                       | $\times$ |
|------------------------|---------------------------------------|----------|
| Please confirm your po | assword to change security questions. |          |
| Current Password       | ••••••                                |          |
|                        | Verify                                | cel      |

You will then be able to change your questions by selecting questions from the dropdown arrows and inputting answers and then selecting **save**:

| ×                                                |                                                                                              | Change Security Questions |
|--------------------------------------------------|----------------------------------------------------------------------------------------------|---------------------------|
| Question 1<br>Answer 1<br>Question 2<br>Answer 2 | Please select Please select                                                                  | ~<br>~                    |
|                                                  |                                                                                              | Cancel Save               |
| ×                                                |                                                                                              | Change Security Questions |
| Question 1<br>Answer 1<br>Question 2<br>Answer 2 | What is your favourite colour?<br>Pink<br>In what city or town was your first job?<br>Zagreb | •<br>•                    |
|                                                  |                                                                                              | Cancel Save               |

 You can Set up Google Authenticator. Open Google Authenticator and add IDR by scanning the QR Code. To verify that the ID Register has been added correctly to Google Authenticator, enter the code generated by the app and click Verify.

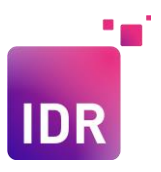

| Google Authenticator Setup                                                                                                    | ×                |
|----------------------------------------------------------------------------------------------------|------------------|
| Open Google Authenticator and add IDR by scanning the QR<br>Code                                                                             |                  |
| To verify that the ID Register has been added correctly to<br>Google Authenticator, enter the code generated by the app<br>and click Verify. |                  |
| Google Authenticator Code                                                                                                    |                  |
|                                                                                                    |                  |
| Verify                                                                                                    | Regenerate Close |

• Once you have made all your changes, select Save

| Mobile Telephone | ₩ • 09156522551 | Please save b   | efore verifying your number |                            |      |
|------------------|-----------------|-----------------|-----------------------------|----------------------------|------|
|                  | ci              | Change Password | Change Security Questions   | Setup Google Authenticator | Save |
|                  |                 |                 |                             |                            |      |

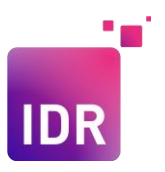

### **Forgotten Password**

 If you have forgotten your password, you need to click on the Forgot Password option on the Login page:

| IDR<br>YOUR PASSPORT TO THE PRIM        |               |  |
|-----------------------------------------|---------------|--|
| Log In to Your Account                  |               |  |
| Email or Username<br>Email or Username  |               |  |
| Password Password                       | â             |  |
| Remember Me For                         | got Password? |  |
| Login                                   |               |  |
| OR                                      |               |  |
| Register                                |               |  |
| in 🛩 🚵 Copyright © IDR (Holdings) Limit | ted 2022      |  |

• Ensure that you have added the email associated with your account click on Reset Password:

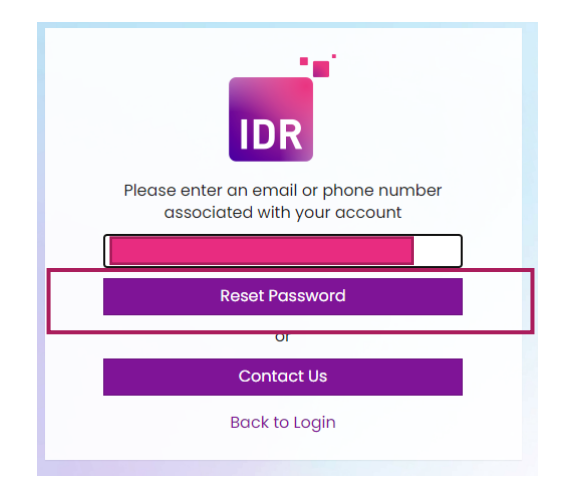

• A pop up will appear with the following: check the email address provided for details on how to reset your password.

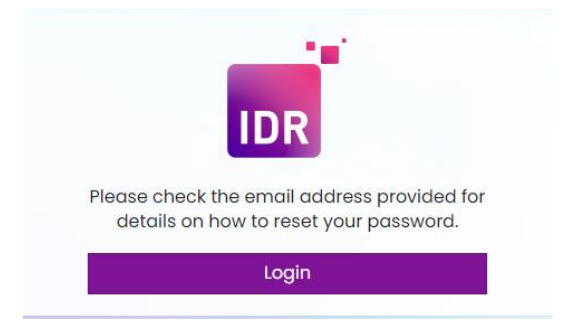

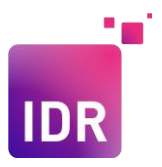

• In the email you receive click on the link that says 'here'

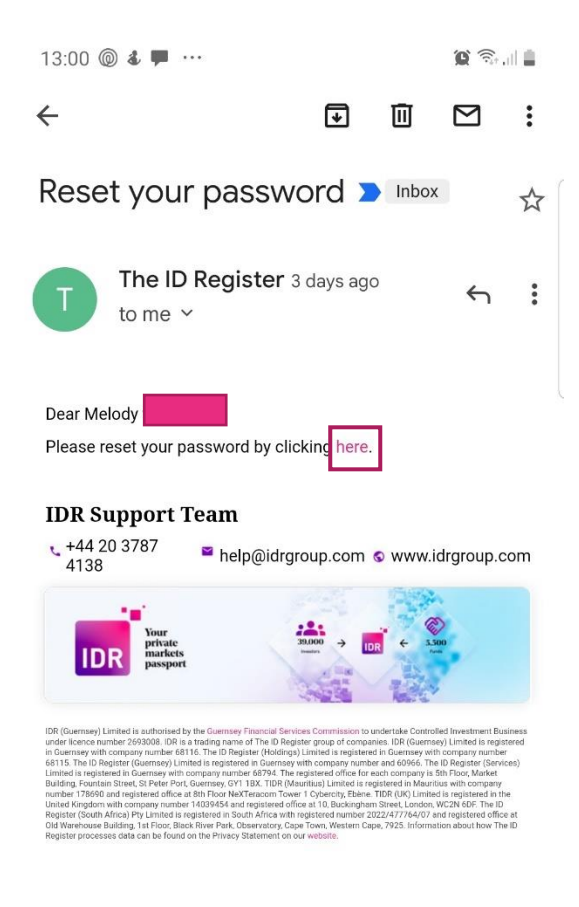

• You will be taken to the reset password screen.

|                    | IDR                                     |
|--------------------|-----------------------------------------|
| Plea               | se enter a new password                 |
| Passwo             | rd                                      |
|                    |                                         |
| Confirn            | n password                              |
|                    |                                         |
| Pleo               | ase answer the following question       |
| What is<br>childho | the name of your favorite<br>od friend? |

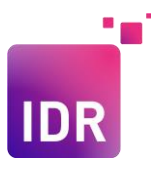

• Fill in your new password, answer your security question and click **Reset Password**:

| new password          |
|-----------------------|
|                       |
|                       |
|                       |
|                       |
| the following<br>tion |
| your favorite         |
|                       |
|                       |

• Your password has been reset and you can log in as usual using your new password.

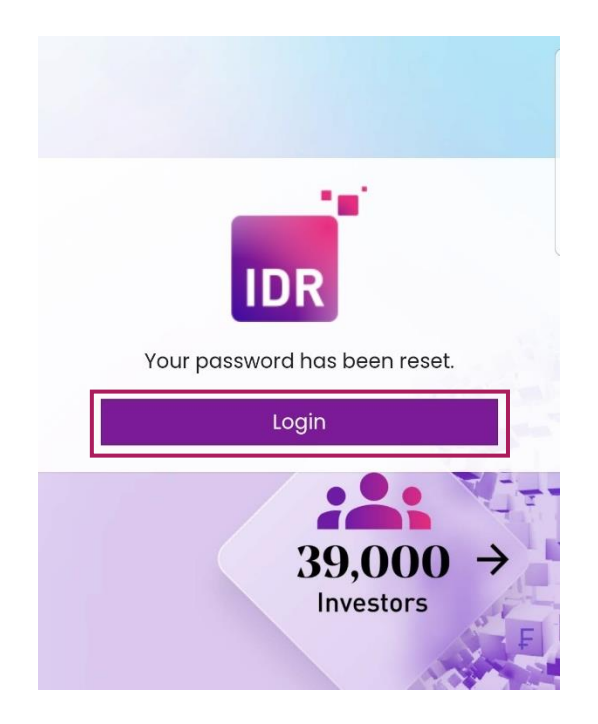